## Tutorial for Adding Residential Information

Procedure for adding Residential Information of part time and external part time Ph.D scholars: Step 1:

- Login in as college.
- Click on "Research" tab.
- Search the student.
- Click on view button in Action column in the table against the scholar.

| APJ Abdul Kalam Techno      | logical University     |                   |                                                  | Welcome C                             |                                            |                                                               | NDRUM C Change Password                                              | d 🌣 Settings                          | 🖒 Log                 |
|-----------------------------|------------------------|-------------------|--------------------------------------------------|---------------------------------------|--------------------------------------------|---------------------------------------------------------------|----------------------------------------------------------------------|---------------------------------------|-----------------------|
| Attendance/Internal Marking | Scholar Listing        |                   |                                                  |                                       |                                            |                                                               |                                                                      | 4                                     | Export                |
| Supervisors                 | Institution            |                   | Sta                                              | atus                                  |                                            | Sc                                                            | holar Type                                                           |                                       |                       |
| <b>2</b> View Research FAQ  | COLLEGE OF ENGINE      | ERING TRIVAN      | DRUM                                             | -Select-                              |                                            | • ·                                                           | Select-                                                              |                                       | •                     |
| Reports                     | Supervisor             |                   | Co                                               | Supervisor                            |                                            | Ac                                                            | ademic Year                                                          |                                       |                       |
|                             | Select supervisor      |                   | 5                                                | Select Co-supervisor                  |                                            |                                                               | Select-                                                              |                                       | •                     |
|                             | Session Type           |                   | Fu                                               | ull Name                              |                                            |                                                               |                                                                      |                                       |                       |
|                             | -Select-               |                   | -                                                |                                       |                                            |                                                               | Search                                                               |                                       |                       |
|                             |                        |                   |                                                  |                                       |                                            |                                                               |                                                                      |                                       |                       |
|                             | Full Name of Applicant | Scholar           | Field of Research                                | Discipline/Subject                    | Place of Research                          | Working Place                                                 | Supervisor & Co-Supervisor                                           | status                                | Action                |
|                             | ANJU J                 | Full time scholar | Ph.D in<br>Engineering/Technolog<br>Architecture | y, COMPUTER SCIENCE AN<br>ENGINEERING | ND COLLEGE OF<br>ENGINEERING<br>TRIVANDRUM |                                                               | SHREELEKSHMI R(KTU-F7069)<br>LALPRIYA P S(KTU-F15003)                | Student<br>Registration<br>Complete   |                       |
|                             | Jithin Raju            | Part time scholar | Ph.D in Management                               | MARKETING                             | COLLEGE OF<br>ENGINEERING<br>TRIVANDRUM    | SREE<br>NARAYANA<br>INSTITUTE OF<br>TECHNOLOGY<br>ADOOR       | BIJULAL DHARMASEELAN(KTU-<br>F15210) R Sudhir Kumar(KTU-<br>; F2933) | Student<br>Registration in<br>Process |                       |
|                             | RENJITH BABU SANKARAN  | Part time scholar | Ph.D in<br>Engineering/Technolog<br>Architecture | y, thermal engineering                | COLLEGE OF<br>ENGINEERING<br>TRIVANDRUM    | COLLEGE OF<br>ENGINEERING<br>TRIVANDRUM                       | RANJITH S KUMAR(KTU-F15017)                                          | Student<br>Registration in<br>Process |                       |
|                             | NishyReshmi Sarasam    | Part time scholar | Ph.D in<br>Engineering/Technolog<br>Architecture | y, Computer Science& Engg             | COLLEGE OF<br>ENGINEERING<br>TRIVANDRUM    | LBS INSTITUTE<br>OF<br>TECHNOLOGY<br>FOR WOMEN,<br>POOJAPPURA | SHREELEKSHMI R(KTU-F7069)<br>SURESH K(KTU-F25214)                    | Student<br>Registration<br>Complete   | ±±<br>⊚               |
|                             | Aswathy Madhu          | Full time scholar | Ph.D in<br>Engineering/Technolog<br>Architecture | y, Signal Processing                  | COLLEGE OF<br>ENGINEERING<br>TRIVANDRUM    | MOHANDAS<br>COLLEGE OF<br>ENGINEERING<br>AND<br>TECHNOLOGY    | SURESH K(KTU-F25214)                                                 | Student<br>Registration<br>Complete   | ©<br>∓∓               |
|                             | ANUPAMA KRISHNA D      | Full time scholar | Ph.D in<br>Engineering/Technolog                 | y, CIVIL ENGINEERING                  | COLLEGE OF<br>ENGINEERING                  | COLLEGE OF<br>ENGINEERING                                     | NARAYANAN S (KTU-F14474)<br>PRIYADARSINI R S(KTU-F15087)             | Student<br>Registration               | <b>₹</b> <del>1</del> |

## Step 2:

• Click on Curriculum Details tab.

| ical University                    | Welcome C                | OLLEGE OF ENGINEERING TRIVANDRUM                                    | C Change Password 🏾 🏶 Settings |  |  |  |  |  |  |
|------------------------------------|--------------------------|---------------------------------------------------------------------|--------------------------------|--|--|--|--|--|--|
|                                    |                          |                                                                     |                                |  |  |  |  |  |  |
| L<br>Personal                      | I≣<br>Curriculum Details | O<br>DC Minutes                                                     | Comprehensive Details          |  |  |  |  |  |  |
| ✓ Basic details                    |                          |                                                                     |                                |  |  |  |  |  |  |
| Gender Male                        |                          | Religion HIndu                                                      |                                |  |  |  |  |  |  |
| Date of Birth 07/11/1988           |                          | Nationality Indian                                                  |                                |  |  |  |  |  |  |
| Aadhar Number 249216191056         |                          | Additional Information Supervisor In Management stream requires SSC |                                |  |  |  |  |  |  |
| (Mother Tongue) Malayalam          |                          | Blood Group Onive                                                   |                                |  |  |  |  |  |  |
| Category General                   |                          | Concercitory C+Va                                                   |                                |  |  |  |  |  |  |
| Admission Details                  |                          |                                                                     |                                |  |  |  |  |  |  |
| Date of Admission 16/06/2017       |                          | Remarks Supervisor in Management                                    | stream requires SSCI paper     |  |  |  |  |  |  |
| Date of Registration 16/06/2017    |                          |                                                                     |                                |  |  |  |  |  |  |
| Registration No D-JANUARY 2017/TVE | /KTU 004                 |                                                                     |                                |  |  |  |  |  |  |
| Research Field MARKETING           |                          |                                                                     |                                |  |  |  |  |  |  |
| III Contact Details                |                          |                                                                     |                                |  |  |  |  |  |  |
| L Qualification Details            |                          |                                                                     |                                |  |  |  |  |  |  |
| 🖹 Guardian Details                 |                          |                                                                     |                                |  |  |  |  |  |  |

Step 3:

- Scroll down and see the Residential Information.
- Click on "Add Residential Information" to add a new residential period.

| Direct of second in                                                                       |                                                            |                           |                                  |  |  |  |  |
|-------------------------------------------------------------------------------------------|------------------------------------------------------------|---------------------------|----------------------------------|--|--|--|--|
| Place of research                                                                         |                                                            |                           | ow Engineering College P 0695016 |  |  |  |  |
| Research Field                                                                            |                                                            | Ph.D in Engineering/Techr | nology, Architectur              |  |  |  |  |
| Discipline/Subject                                                                        |                                                            | Comp                      | uter Sclence& Eng                |  |  |  |  |
| Course                                                                                    |                                                            | Туре                      |                                  |  |  |  |  |
| 01CS6999-RESEARCH METHO                                                                   | 01CS6999-RESEARCH METHODOLOGY<br>01CS6172-MACHINE LEARNING |                           |                                  |  |  |  |  |
| 01CS6172-MACHINE LEARNIN                                                                  |                                                            |                           |                                  |  |  |  |  |
| 01CS6151-DATA WAREHOUSI                                                                   | 01CS6151-DATA WAREHOUSING AND MINING                       |                           |                                  |  |  |  |  |
| 01CS6105-ADVANCED DATA S                                                                  | STRUCTURES AND ALOGRITHMS                                  | Elective (                | Course                           |  |  |  |  |
| 01CS6999-RESEARCH METHO                                                                   | DOLOGY                                                     | Mandator                  | y Course                         |  |  |  |  |
| 01CS6172-MACHINE LEARNIN                                                                  | G                                                          | Mandator                  | y Course                         |  |  |  |  |
| 01CS6151-DATA WAREHOUSI                                                                   | NG AND MINING                                              | Elective 0                | Course                           |  |  |  |  |
| 01CS6105-ADVANCED DATA S                                                                  | STRUCTURES AND ALOGRITHMS                                  | Elective 0                | Course                           |  |  |  |  |
| 01CS6154-SOFT COMPUTING                                                                   |                                                            | Elective C                | Course                           |  |  |  |  |
| 01CS7173-FUZZY SET THEOF                                                                  | Y & APPLICATIONS                                           | Elective C                | Course                           |  |  |  |  |
| 10 items found, displaying 1 to 1<br>Residential Informatio<br>Total Residential Period:0 | o.<br>m                                                    |                           | dd Residential Infor             |  |  |  |  |
| From date                                                                                 | To date                                                    | Duration Action           |                                  |  |  |  |  |
| No records found.                                                                         |                                                            |                           |                                  |  |  |  |  |
| 0 items found, displaying 0 to 0.                                                         |                                                            |                           |                                  |  |  |  |  |
|                                                                                           |                                                            |                           | /iow Registered                  |  |  |  |  |

Step 4:

- Add "From Date" and "To Date".
- Click on Save.
- Once the starting date is saved, editing of From date is not possible for that residential period. One residential period can be any number of days upto a maximum of 180 days.

|    | APJ Abdul Kalam Technol     | ogical Unive | rsity             |           |               | Welcon                |               |          |          |               | Change Password | Settings | එ Logout |
|----|-----------------------------|--------------|-------------------|-----------|---------------|-----------------------|---------------|----------|----------|---------------|-----------------|----------|----------|
|    | Research Application        | Dashboard    | Affiliation       | Academics | Student       | Academic Auditing     | Exam          | Result   | Research | Valuation     |                 |          |          |
| := | PhD Scholars                | _            |                   |           |               |                       |               |          |          |               |                 |          |          |
|    | Attendance/Internal Marking | Residential  | Information       |           |               |                       |               |          |          |               |                 | •        | Back     |
| := | Supervisors                 |              |                   |           |               |                       |               |          |          |               |                 |          | _        |
| 0  | View Research FAQ           | From         | Date              |           |               | To Date               |               |          | Dur<br>0 | ation in days |                 |          |          |
|    | Reports                     |              |                   |           |               |                       |               |          |          |               |                 |          |          |
|    |                             | Total i<br>0 | residential perio | d in days |               |                       |               |          |          |               |                 |          |          |
|    |                             |              |                   |           |               |                       |               |          |          |               | ✓ Save          | × Cancel |          |
|    |                             |              |                   |           |               |                       |               |          |          |               |                 |          |          |
|    |                             |              |                   |           |               |                       |               |          |          |               |                 |          |          |
|    |                             |              |                   |           |               |                       |               |          |          |               |                 |          |          |
|    |                             |              |                   |           |               |                       |               |          |          |               |                 |          |          |
|    |                             |              |                   |           |               |                       |               |          |          |               |                 |          |          |
|    |                             |              |                   |           |               |                       |               |          |          |               |                 |          |          |
|    |                             |              |                   |           |               |                       |               |          |          |               |                 |          |          |
|    |                             |              |                   | c         | opyright ©APJ | Abdul Kalam Technolog | ical Universi | ty 2014. |          |               |                 |          |          |
|    |                             |              |                   |           |               |                       |               |          |          |               |                 |          |          |
|    |                             |              |                   |           |               |                       |               |          |          |               |                 |          |          |
|    |                             |              |                   |           |               |                       |               |          |          |               |                 |          |          |

Step 5:

• If you want to change the "To Date" of added residential period, click on "edit" button

in action column of residential information table.

| APJ Abdul Kalam Technolog | gical University                                                                       | Welcome CO                                  | LEGE OF ENGINEERING TRIVANDRUM | C Change Password 🌣 Settings 🖒 L |  |  |  |  |  |  |
|---------------------------|----------------------------------------------------------------------------------------|---------------------------------------------|--------------------------------|----------------------------------|--|--|--|--|--|--|
|                           | ✓ Curriculum Details                                                                   |                                             |                                |                                  |  |  |  |  |  |  |
|                           |                                                                                        |                                             |                                | Assign Courses  Export           |  |  |  |  |  |  |
|                           | Name of the applicant                                                                  |                                             | Jithin Raju                    |                                  |  |  |  |  |  |  |
|                           | Place of research                                                                      | G                                           | Ineering College P 0695016     |                                  |  |  |  |  |  |  |
|                           | Research Field                                                                         |                                             | Ph.D in Man                    |                                  |  |  |  |  |  |  |
|                           | Discipline/Subject                                                                     |                                             | MAR                            |                                  |  |  |  |  |  |  |
|                           | Course                                                                                 |                                             | Туре                           |                                  |  |  |  |  |  |  |
|                           | No records found.                                                                      | No records found.                           |                                |                                  |  |  |  |  |  |  |
|                           | <ul> <li>0 items found, displaying 0 to 0.</li> <li>Residential Information</li> </ul> | n                                           |                                |                                  |  |  |  |  |  |  |
|                           | Total Residential Period:152                                                           |                                             | 🕂 Add Residential Information  |                                  |  |  |  |  |  |  |
|                           | From date                                                                              | To date                                     | Duration                       | Action                           |  |  |  |  |  |  |
|                           | 05/12/2016                                                                             | 02/05/2017                                  | 148                            |                                  |  |  |  |  |  |  |
|                           | 09/05/2017                                                                             | 13/05/2017                                  | 4                              |                                  |  |  |  |  |  |  |
|                           | 2 items found, displaying 1 to 2.                                                      |                                             |                                |                                  |  |  |  |  |  |  |
|                           |                                                                                        |                                             |                                | View Registered Courses          |  |  |  |  |  |  |
|                           |                                                                                        |                                             |                                |                                  |  |  |  |  |  |  |
|                           |                                                                                        |                                             |                                |                                  |  |  |  |  |  |  |
|                           |                                                                                        | Copyright ©APJ Abdul Kalam Technological Un |                                |                                  |  |  |  |  |  |  |

Step 6:

- Edit "To Date" and click on Save button.
- You can edit "To Date" to a maximum duration of 180 days(Total residential period).
- The scholar can add residential period in two or maximum three spans.

| APJ Abdul Kalam Techno        | logical Unive | ersity            |           |               | Welcor                  | ne COLLEG    |           | NEERING TRIV | ANDRUM C      | Change Password | Settings | ථ Logo |
|-------------------------------|---------------|-------------------|-----------|---------------|-------------------------|--------------|-----------|--------------|---------------|-----------------|----------|--------|
| Research Application          | Dashboard     | Affiliation       | Academics | Student       | Academic Auditing       | Exam         | Result    | Research     | Valuation     |                 |          |        |
| PhD Scholars                  | -             |                   |           |               |                         |              |           |              |               |                 |          |        |
| 1 Attendance/Internal Marking | Residential   | Information       |           |               |                         |              |           |              |               |                 | •        | Back   |
| Supervisors                   |               |                   |           |               |                         |              |           | _            |               |                 |          |        |
| View Research FAQ             | From<br>09/0  | Date<br>5/2017    |           |               | To Date<br>02/06/2017   |              |           | 23           | ation in days |                 |          |        |
| Reports                       | Tatal         | regidential paris | d in dave |               |                         |              |           |              |               |                 |          |        |
|                               | 171           | residential perio | u in days |               |                         |              |           |              |               | _               |          |        |
|                               |               |                   |           |               |                         |              |           |              |               | ✓ Save          | X Cancel |        |
|                               |               |                   |           |               |                         |              |           |              |               |                 |          |        |
|                               |               |                   |           |               |                         |              |           |              |               |                 |          |        |
|                               |               |                   |           |               |                         |              |           |              |               |                 |          |        |
|                               |               |                   |           |               |                         |              |           |              |               |                 |          |        |
|                               |               |                   |           |               |                         |              |           |              |               |                 |          |        |
|                               |               |                   |           |               |                         |              |           |              |               |                 |          |        |
|                               |               |                   |           |               |                         |              |           |              |               |                 |          |        |
|                               |               |                   | c         | opyright ©APJ | I Abdul Kalam Technolog | ical Univers | ity 2014. |              |               |                 |          |        |
|                               |               |                   |           |               |                         |              |           |              |               |                 |          |        |
|                               |               |                   |           |               |                         |              |           |              |               |                 |          |        |
|                               |               |                   |           |               |                         |              |           |              |               |                 |          |        |